| Bosund<br>Inteligenty przełącznik                                                                                                    | ► Zawartość opakowania<br>Inteligentny przełącznik x1<br>Pilot zdalnego sterowania x 1 ( z baterią)<br>Uchwyt na pilot x1<br>Instrukcja obsługi x1<br>Śruba x4                                                                                                    | <ul> <li>▶ Parametry<br/>Wejście: 110V-240V, 50/60Hz<br/>Wyjście: 10A Max.<br/>Wi-Fi: 802.11 b/g/n,2.4GHz(only)<br/>Częstotiłwość: 2400-2483.5 MHz<br/>Wi-Fi Maks. Moc nadawania (dbm): s 20dBm<br/>UWAGA: Naciśnij przetek ON/OFF, aby<br/>przywrócić ustawienia fabryczne, jeśli<br/>chcesz ustawienia<br/>przełącznika.</li> <li>▶ Schemat połączeń<br/><u>wome</u> <u>o incerectory</u> <u>ustawienia</u><br/><u>schemat połączeń</u><br/><u>wome</u> <u></u></li></ul>                                                                                                    | Status wskaźnika<br>Miga na czerwono co 2 sekundy- tryb parowania<br>Świeci się na niebiesko - zasilanie włączone<br>Nie świeci się- brak zasilania<br>Uwaga: Jeden pilot zdalnego sterowania<br>może obsługiwać do 8 przełączników<br>Smart Świtch. Zasieg pilota wynosi około<br>150 metrów. | <ul> <li>Parowanie pilota z przełącznikiem</li> <li>1. Zbliż do siebie przełącznik i pilota zdalnego sterowania,</li> <li>2. Usuń plastikową folię z baterii i zainstaluj baterię.</li> <li>3. Dodaj przełącznik do aplikacji Gosund</li> <li>4. Naciśnij przycisk ON/OFF na przełączniku trzy razy z rzędu, a czerwony wskaźnik na przełączniku zamiga trzy razy.</li> <li>5. Naciśnij raz przycisk ON lub OFF na pilocie zdalnego sterowania, a parowanie zakończy się pomyślnie.</li> <li>Rozparowanie pilota z przełącznikiem</li> </ul> | Naciśnij przycisk ON/OFF na przełączniku<br>pięć razy z rzędu, a czerwony wskaźnik<br>na przełączniku mignie dwa razy, co<br>oznacza, że pilot został pomyślnie<br>rozparowany.<br>▶Parowanie z aplikacją<br>1. Otwórz aplikację "Gosund" i utwórz swoje<br>konto Gosund.<br>2. Włącz przełącznik i umieść go w pobliżu<br>routera podczas parowania.<br>3. Przytrzynaj przycisk ON/OFP przez 5 sekund i<br>zwolnij go, gdy przełącznik zacznie powoli migać,<br>aby przejść do trybu parowania sieci.<br>Podłącz telefon do routera Wi-Fi, kliknij "+" w<br>prawy górnym rogu , aby dodać urządzenie. | Urządzenie można dodać na dwa sposoby,<br>1)Tryb automatycznego wykrywania<br>Biuetooth (zalecane)<br>Aplikacja zasugeruje włączenie Bluetooth<br>i Wi-Fi w telefonie, a nastepnie wybranie<br>urządzenia, które chcesz dodać. Wprowadź<br>nazwę Wi-Fi hasto Wi-Fi (obsługuje tylko<br>Wi-Fi 2,4G), a urządzenie automatycznie<br>połączy się z siecią. | 2) Tryb "Slow Flash" (AP)<br>Jeśli połączenie sieciowe Bluetooth nie<br>powiedzie się, można wypróbować<br>tryb sieciowy AP.<br>Wybierz "SW20" w "Electrician",<br>wprowadź nazwę Wi-Fi i hasło Wi-Fi<br>(obsługuje tylko Wi-Fi 2.4G), wybierz<br>"Slow Blink", aby wskaźnik LED migał<br>powoli, podłącz telefon do hotspotu<br>urządzenia" "SmartLife-XXXX", a<br>następnie powróć do interfejsu<br>aplikacji, która automatycznie połączy<br>się z routerem, kończąc konfigurację. | Peeset<br>Włącz zasilanie, przytrzymaj przycisk<br>przez 5 sekund, aż wskaźnik zacznie<br>migać. Reset się powiódi.<br>Gdy przełącznik znajdzie się w nowym<br>środowisku sieciowym, należy<br>przywrócić ustawienia fabryczne,<br>a następnie ponownie połączyć się<br>z siecią. |
|----------------------------------------------------------------------------------------------------|----------------------------------------------------------------------------------------------------|----------------------------------------------------------------------------------------------------|----------------------------------------------------------------------------------------------------|----------------------------------------------------------------------------------------------------|----------------------------------------------------------------------------------------------------|----------------------------------------------------------------------------------------------------|----------------------------------------------------------------------------------------------------|----------------------------------------------------------------------------------------------------|
| <ul> <li>Pobranie aplikacji</li> <li>Opcja 1: Wyszukaj "Gosund" w Apple<br/>APP store lub Google Play.<br/>Opcja2: Zeskanuj kod QR, aby przejść<br/>do strony pobierania.</li> <li>Image: State State</li></ul> | Przewodnik po asystentach głosowych<br>Przewodnik po asystentach głosowych         Ponieważ urządzenie obsługuje         tylko połączenie Wi-Fi 2.4G, należy         upewnić się, że telefon         komórkowy         i urządzenie a jednocześnie         podłączone do Wi-Fi 2.4G. | <ul> <li>Jak połączyć urządzenia Gosund z Alexą<br/>Uwaga:         <ol> <li>Przed połączeniem należy pobrać<br/>aplikację Amazon Alexa i upewnić się, że<br/>konto Alexa zostało pomyślnie<br/>zalogowane.</li> <li>Upewnij się, że głośnik Alexa i<br/>urządzenie, które ma zostać powiązane,<br/>są włączone i podłączone do sieci Wi-Fi.<br/>Metoda 1: Szybkie powiązanie za<br/>pomocą aplikacji Gosund</li> <li>Otwórz aplikacje Gosund</li> <li>Otwórz aplikacje Gosund</li> <li>Otwórz aplikacje Gosund,<br/>ikinij ikone "Alexa" w menu<br/>"Third-Party Voice Services".</li> </ol> </li> </ul> | Uwaga Zaktualizuj aplikację do wersji<br>3.22.5 lub wyższej.                                                                                                    | 2. Kliknij "Zaloguj się przez Amazon" na<br>dole strony.                                                                                                    | 3. Kliknij "LINK" na dole strony.                                                                                                    | 4. Po pomyślnym powiązaniu urządzenie<br>może być kontrolowane przez Alexe.                                                                                                    | Metoda 2: Dodawanie umiejętności za<br>pośrednictwem aplikacji Alexa<br>1. Otwórz aplikacji Amazon Alexa i wybierz<br>"umiejętności i gry", jak pokazano na<br>poniższym rysunku.                                                                                                    | 2. Kliknij ikonę "Szukaj" i wpisz "Gosund",<br>jak pokazano na poniższym rysunku.                                                                                                    |

| 3. Znajdź "Gosund", klikinj "ENABLE TO<br>USE" i połącz się ze swoim kontem<br>Gosund w celu włączenia umiejętności,<br>jak pokazano na poniższym rysunku:                                                                                                    | 4. Następnie urządzeniem można<br>sterować przez Alexę.                                                                                                    | Jak połączyć urządzenia z Asystentem Google<br>Nore Obsługuje tylko Wi-Fi 2,4 GHz.<br>1. Otwórz aplikację Google Assistant i<br>zaloguj się.<br>2. Klinij nazwę swojego konta w<br>prawym górnym rogu.                                                                                                    | 3. Klikinji "Urządzenia", aby dodać<br>urządzenia:                                                                                                    | <ul> <li>4. Znajdź opcję "Połącz urządzenie i nteligentnego domu" i kliknji ją.</li> <li>Kołsawce i kliknji ją.</li> <li>5. Wpisz "Gosund" do wyszukiwania i kliknji przycisk "Gosund".</li> </ul>                                                                                                    | 6. Wprowadź swoje konto i hasło do<br>połacz teraz".<br>W W W W W W W W W W W W W W W W W W W                                                                                           | Aby uzyskać więcej filmów<br>dotyczących obsługi, zeskanuj<br>poniższy kod QR. | ► FAQ:<br>1. Problem: Inteligentny przełącznik<br>pokazujący offline lub odłączenie od WIFI.<br>Rozwiązanie<br>1. Upewni się, że połączenie WI-FI jest<br>stabilne, a router nie jest przeciążony.<br>Uruchom ponownie router lub podłącz<br>urządzenie do mobilnego hotspotu WI-FI,<br>aby sprawdzić, czy działa.<br>2). Kliknij nazwę urządzenia -> kliknij ikonę<br>edycji (w prawym górnym rogu) -> kliknij<br>"Usuń urządzenie (na dole) -> »Odłącz i<br>wyczyść dane«. | <ol> <li>Przed ponownym podłączeniem<br/>urządzenia do aplikacji należy je<br/>zresetować. Wystarczy nacisnąć przycisk<br/>zasilania (przez okoł Ol osekund).<br/>Wskaźnik inteligentnego przełącznika<br/>będzie migać powoli (tryb AP).</li> <li>Problem: Inteligentny przełącznik<br/>włącza się i wyłącza losowo. Co<br/>powinienem zrobić, aby to naprawić?<br/>Rozwiązanie</li> <li>Sprawdź najpierw, czy w aplikacji<br/>zostały ustawione harmonogramy<br/>włączania/wyłączania</li> <li>-27-</li> </ol> |
|----------------------------------------------------------------------------------------------------|----------------------------------------------------------------------------------------------------|----------------------------------------------------------------------------------------------------|----------------------------------------------------------------------------------------------------|----------------------------------------------------------------------------------------------------|----------------------------------------------------------------------------------------------------|--------------------------------------------------------------------------------|----------------------------------------------------------------------------------------------------|----------------------------------------------------------------------------------------------------|
| <ol> <li>Czy możesz wypróbować poniższe<br/>kroki, aby go zresetować?</li> <li>Busń urządzenie z aplikacji.</li> <li>Mikni pazwe urządzenia -&gt;kliknij<br/>wour)-&gt;kliknij.</li> <li>Jusń urządzenie (na dole)-&gt; "Odłącz<br/>iw.".</li> <li>Yestu jurządzenie przed<br/>ponownym podączenie przed<br/>ponownym odłączenie mo do<br/>anikacji.</li> <li>Wystarczy nacisnąć przycisk zasilania<br/>(przez około 10 sekund). Wskażnik<br/>inteligentnego przełącznika będzie<br/>migać powoli (tryb AP).</li> </ol> | c: Ješli problem nadal występuję,<br>uruchom ponownie router lub<br>podjącz urządzenie do mobilnego<br>hotspotu Wi-Fi, aby sprawdzić, czy<br>działa.<br>Producent: Shenzhen Gosund Intelligent<br>Technology Cp. Ltd<br>Adres: 301, Build A, No.12, Difu Road,<br>Gushu Community, Xixiang Street, Baoan<br>District, Shenzhen, Chiny<br>Strona internetowa: www.gosund.net<br>Wsparcie e-mail: service.eu@gosund.com | UPROSZCZONA DEKLARACJA ZGODNOŚCI UE<br>Shenzhen Gosund Intelligent Technology Co, Ltd<br>nineligestry przełącii. SW 20 jest zgódny z dyrektywą<br>2014/53/UE. Pełny tekst deklaracji zgódności UE jest<br>dostępny pod następującym adresem internetowym:<br>https://fles.innpro.pl/gosund<br>Adres producenta: 301, Build A, No.12, Dffu Road,<br>Gushu Community, Xixiang Street, Baoan District,<br>Shenzhen, Chiny<br>Częstotliwość radiowa:2400MHz-2483,5MHz<br>Maksymalna moc częstotliwości radiowej-c20dBm<br>-30- | <section-header><section-header><section-header><section-header><section-header><section-header><section-header><text><text><text></text></text></text></section-header></section-header></section-header></section-header></section-header></section-header></section-header> | Produkt należy regularnie konserwować (czyścić) we<br>wkasnym zakresie lub przez wyspecjalizowane punkty<br>serwisowe na koszt i w zakresie użytkownika. W<br>przypadku braku informacji o koniecznych akcjach<br>konserwacjnych dyklicznych lub serwisowych w<br>instrukcji obsługi, należy regularnie, minimum raz na<br>ydzień oceniać domieność stanu frzycznego<br>produktu od fizycznie nowego produktu. W przypadku<br>wykrycia lub stwierdzenia jakięklowiek odmienności<br>należy pilnie podjąk troki konserwacyjne (czyszczenie)<br>ub serwisowe. Brak poprawnej konserwacji<br>(czyszczenia) i reakcji w chwili wykrycia stanu<br>odmienności za uszkodzenia mynikające z<br>aniedbania. | Importer:<br>INNPRO Robert Blędowski sp. z o.o.<br>ul. Rudzka 65c<br>44-200 Rybnik, Polska<br>tęl. + 48 533 224 303<br>hurt@innpro.pl<br>www.innpro.pl<br>Made in China<br>-36-<br>-33- | -34-                                                                           | -35-                                                                                                    |                                                                                                    |